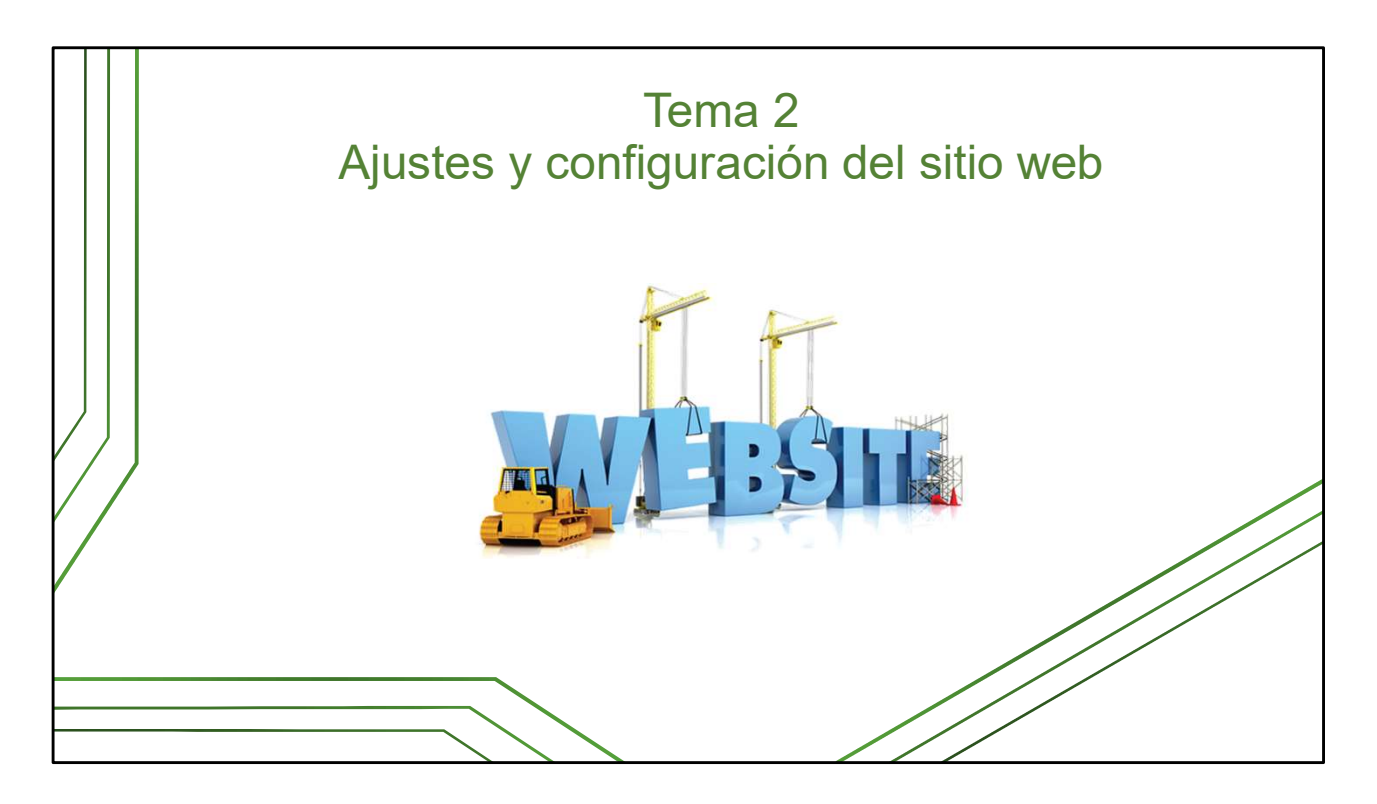

En este tema vamos a explicar algunos ajustes básicos del sitio, mayormente relacionados con la autoría y responsabilidad. Veremos el perfil del editor y la utilidad de los datos de identidad del sitio que se visualizan en el *footer*.

Verán también cómo activar el formulario de contacto y qué utilidad tiene. Explicaremos además, la configuración de la estructura y apariencia del sitio: *Skin, Layout* y *Heather*, así como los roles de usuarios y otros ajustes de *WordPress*.

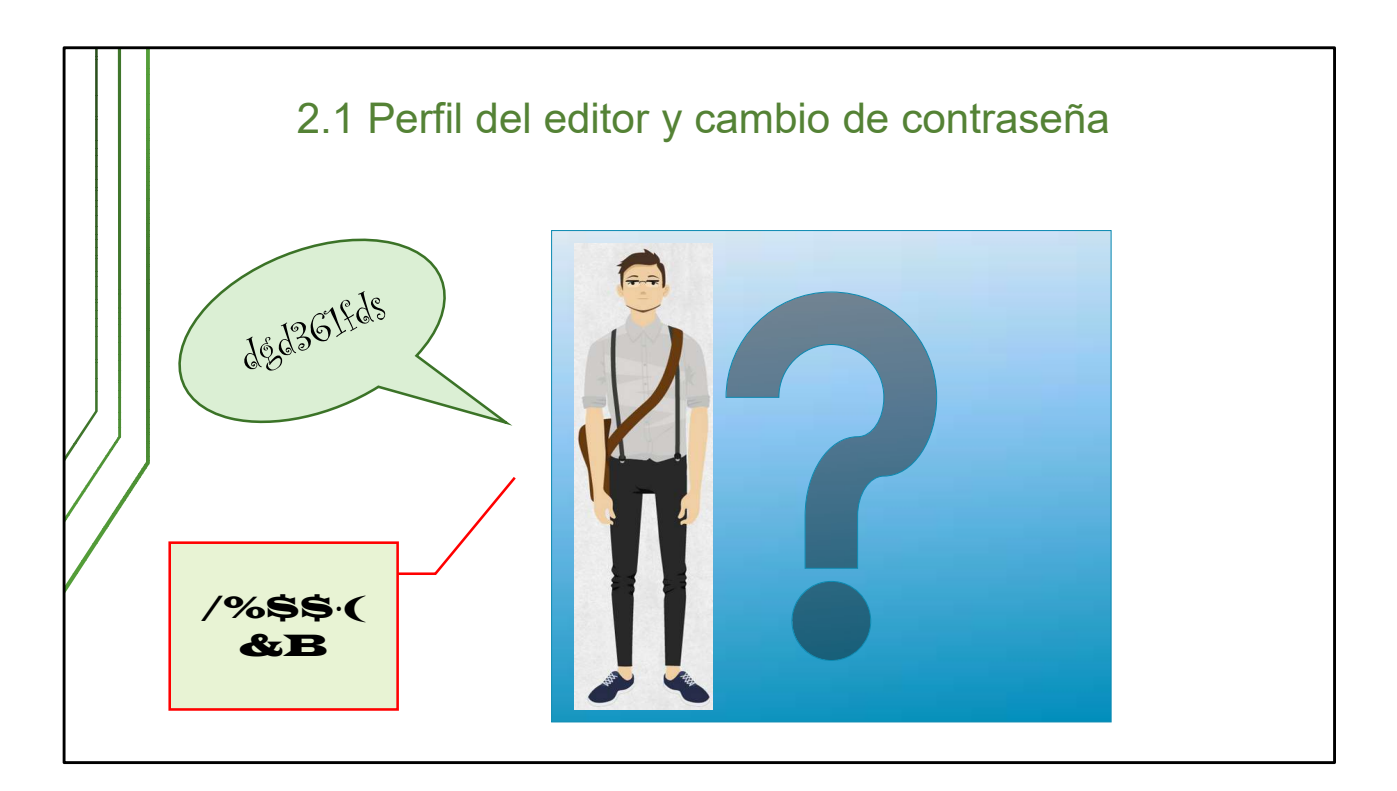

En esta lección vamos a llenar los datos del perfil del editor del sitio. Estos datos son los que se verán en el pie o footer del sitio. También veremos donde se define o se cambia la contraseña de administración, que dicho sea de paso, es recomendable modificarla cada cierto tiempo.

Pero primero, y para aquellos que aún no tienen un sitio web, vamos a ver cómo se accede a la interfaz de administración.

|                                |                                                                                                    | Inicio de sesión       |                     |  |  |
|--------------------------------|----------------------------------------------------------------------------------------------------|------------------------|---------------------|--|--|
|                                | Por el widget META:                                                                                                    | META                   | Por el URL:         |  |  |
|                                | Este widget se retira                                                                                                    | Acceder                | Por esta vía se     |  |  |
|                                | cuando el sitio está                                                                                                    | RSS de las entradas    | agrega al final del |  |  |
|                                | publicado.                                                                                                    | RSS de los comentarios | /wp-admin           |  |  |
| $\left  \right\rangle \right $ | No es editable                                                                                                    | WordPress.org          | /wp-admin           |  |  |
|                                |                                                                                                    |                        | Quedaría así:       |  |  |
|                                | http://instituciones.sld.cu/pando/wp-admin                                                                                            |                        |                     |  |  |
|                                | A medida que se actualizan las versiones de <i>WordPress</i> , la<br>disposición de los elementos de administración pueden<br>variar. |                        |                     |  |  |

## IMPORTANTE: a medida que se actualizan las versiones de *WordPress*, la disposición de los elementos de edición en la administración pueden variar.

Antes de poder realizar alguna acción en su sitio necesita iniciar su sesión de administración. En los sitios en *WordPress* de nuestra Red de Salud, el **widget META** aparece visible en el sitio nuevo cuando se le entrega al editor. Este contiene el enlace a la administración (Acceder) – marcado con la flecha - y a los RSS de los contenidos y los comentarios. Una vez que el sitio está listo para publicar, se debe retirar porque el usuario pensará que puede registrarse en el sitio para acceder algún tipo de contenido o recibir algún servicio.

El editor podrá entonces acceder a la administración añadiendo al final del url de su sitio: *wp-admin* 

**Sugerencia:** El enlace al RSS de las entradas del sitio puede copiarse y ofrecerse luego dentro de los servicios u opciones de acceso a los contenidos.

| Formulario de registro                                                                                | Ahora estás desconectado.<br>Nombre de usuario o dirección de correo                                                                                  |
|----------------------------------------------------------------------------------------------------|----------------------------------------------------------------------------------------------------|
| Cuando accedemos a la<br>sesión de inicio se nos<br>muestra el formulario de<br>registro en el sitio. | Contraseña<br>Captcha *<br>Código CAPTCHA<br>Código CAPTCHA<br>Recuérdame<br>¿Olvidaste tu contraseña?<br>- Volver a Medicina Física y Rehabilitación |

El nombre de usuario y la contraseña es asignado por el Departamento de Atención a Usuarios, o quienes controlen el servicio de creación de sitios web.

Usted podrá cambiar la contraseña una vez que ingrese en el sitio (ver más adelante, en **Perfil del editor**).

Si la olvida, puede utilizarla opción ¿Olvidaste tu contraseña?

El enlace **Volver a...** le permite ir a la página principal del sitio fuera del rol de edición/administración.

El **captcha**, son las siglas de *Completely Automated Public Turing test to tell Computers and Humans Apart*, es decir, prueba de Turing completamente automática y pública para diferenciar ordenadores de humanos. Se utiliza para evitar que programas automatizados puedan utilizar ciertos servicios como por ejemplo, participar en encuestas o foros de discusión, registrarse para acceder a la administración de un servicio, usar cuentas de correo electrónico o enviar correo basura.

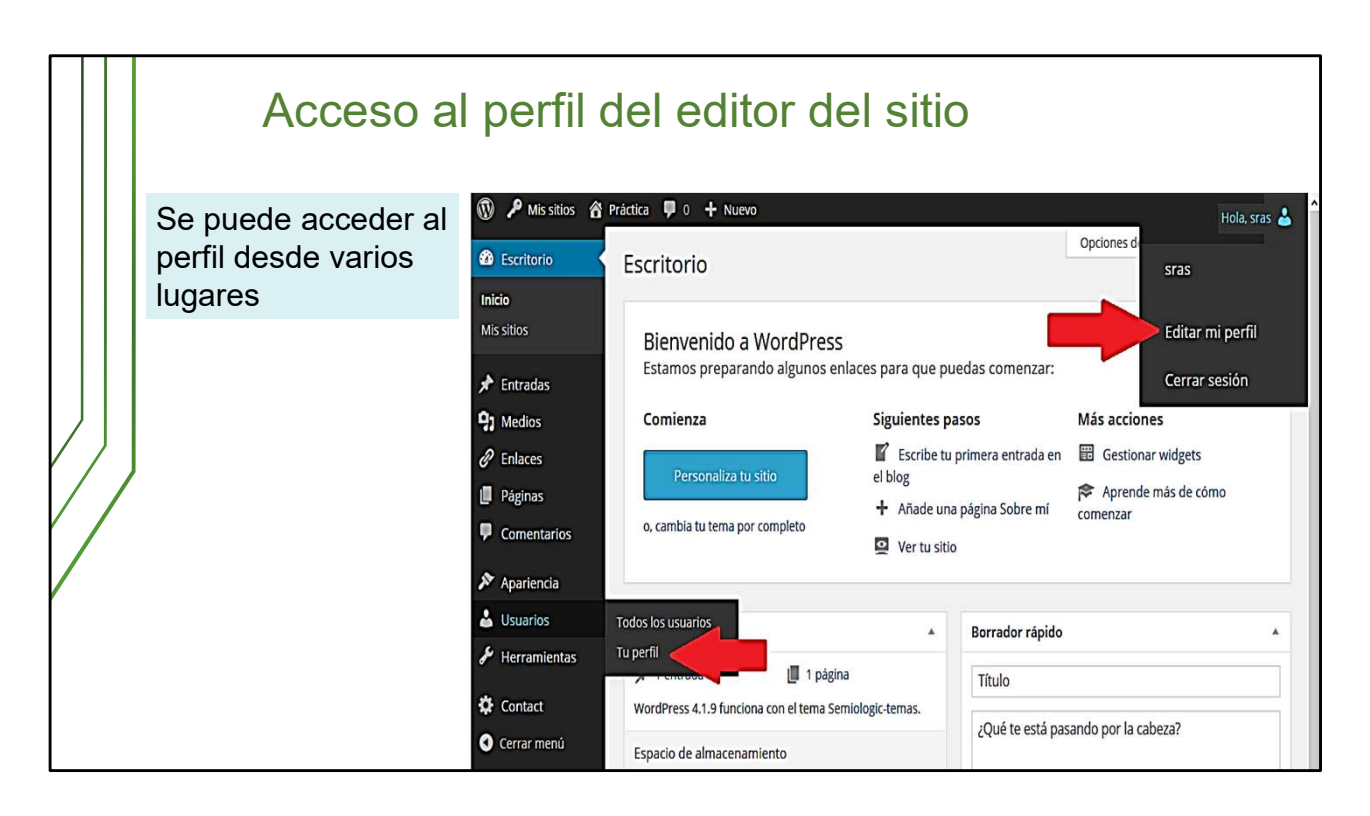

Una vez dentro de la interfaz de administración, accedemos al escritorio.

Como habíamos dicho antes, el perfil recoge los datos que se muestran en el pie o *footer* del sitio. Cada persona que tenga permisos de trabajo en el sitio tendrá su perfil, pero solo los del rol de **Editor principal** aparecen visibles en el pie o *footer* del sitio.

Desde el escritorio, podremos acceder al Perfil por varios lugares:

1. Desde el menú Usuarios, a la izquierda.

2. Desde **Editar mi perfil**, en el menú desplegable que aparece al pasar el ratón por la esquina superior derecha de la pantalla.

| 1                  |                       |                                                | _    |                       |
|--------------------|-----------------------|------------------------------------------------|------|-----------------------|
| 🕸 Escritorio       | Perfil                |                                                |      |                       |
| 🖈 Entradas         | Opciones personales   |                                                | /    | No marcar nunca       |
| 93 Medios          |                       |                                                |      | NU marcar nunca       |
| 🖉 Enlaces          | Editor visual         | Desactivar el editor visual al escribir        |      |                       |
| 📕 Páginas          | Esquema de color de   |                                                | 2    |                       |
| Comentarios        | administración        | Por detecto                                    | 0    |                       |
| 🔊 Apariencia       |                       |                                                |      |                       |
| 占 Usuarios         |                       | O Ectoplasma                                   | 0    |                       |
| Todos los usuarios |                       |                                                | _    |                       |
| Tu perfil          | Assiss de Asslada     |                                                | - 4- |                       |
| 🖋 Herramientas     | Atajos de teciado     |                                                | nde  |                       |
| Ö Contact          | Barra de herramientas | 🗹 Muestra la Barra de Herramientas en el sitio |      | Se define cuando se   |
| Cerrar menú        |                       |                                                |      | crea el sitio y no es |
|                    | Nombre                |                                                |      | modificable           |
|                    | Nombre de usuario     | sras                                           |      |                       |
|                    |                       |                                                |      |                       |
|                    | Nombre                | Tania                                          |      |                       |
|                    |                       |                                                |      |                       |
|                    | Apellidos             | Izquierdo Pamias                               |      |                       |
|                    | Alian (annualida)     |                                                |      |                       |
|                    | Allas (requerido)     | 2192                                           |      |                       |

De modo general, estos son los elementos que deben tener en cuenta y llenar con sus **datos profesionales**:

**Opciones personales:** <u>no marcar</u> la opción *Desactivar el editor visual*, pues no se podrá utilizar el editor de texto de las entradas y las páginas. El *esquema de color de administración* define los colores que verá el editor cuando entre a la administración y son escogidos al gusto, así como la *activación de atajos de teclado*. La opción *Muestra la barra de herramientas* en el sitio viene marcada por defecto.

**Nombre:** el *Nombre de usuario* se establece cuando se crea el sitio y no se puede cambiar desde esta opción. Deben escribirse el o los nombres completos y apellidos correctamente. En *Mostrar este nombre públicamente* debe seleccionarse el nombre completo, pues es el que se mostrará en el pie de página (*footer*).

| Escritorio         | Mostrar este nombre<br>públicamente | Tania Izquierdo Pamias                                                              |   | De masferraria       |  |
|--------------------|-------------------------------------|-------------------------------------------------------------------------------------|---|----------------------|--|
| 🖈 Entradas         | Información de contacto             |                                                                                     | / | De preferencia,      |  |
| 93 Medios          | información de contacto             |                                                                                     |   | correo asignado por  |  |
| <i>P</i> Enlaces   | Correo electrónico (requerido)      | sras@infomed.sld.cu                                                                 |   | la institución       |  |
| 📕 Páginas          |                                     |                                                                                     |   |                      |  |
| Comentarios        | Web                                 |                                                                                     |   |                      |  |
| 🔊 Apariencia       | A1M                                 |                                                                                     |   |                      |  |
| 占 Usuarios         |                                     |                                                                                     |   |                      |  |
| Todos los usuarios | Yahoo IM                            |                                                                                     |   |                      |  |
| Tu perfil          |                                     |                                                                                     |   |                      |  |
| 🖋 Herramientas     | Jabber / Google Talk                |                                                                                     |   |                      |  |
| 🗘 Contact          | Acerca de ti                        |                                                                                     |   |                      |  |
| Cerrar menú        |                                     |                                                                                     |   |                      |  |
|                    | Información biográfica              | Licenciada en Biología, Especialista en gestión de información de salud             |   |                      |  |
|                    |                                     |                                                                                     |   |                      |  |
|                    |                                     |                                                                                     |   | Espacio para cambiar |  |
|                    |                                     | Incluye alguna información biográfica en tu perfil. Podrá mostrarse públicamente.   |   | la contraseña cuando |  |
|                    |                                     |                                                                                     |   |                      |  |
|                    | Nueva contraseña                    |                                                                                     |   | sea necesario        |  |
|                    |                                     | Si deseas cambiar la contraseña del usuario, escribe aquí dos veces la nueva. En co |   |                      |  |
|                    | Confirmar Nueva Contraseña          |                                                                                     |   |                      |  |
|                    |                                     | Teclea tu nueva contraseña otra vez.                                                |   |                      |  |

**Información de contacto:** en nuestros sitios, que no son personales, debe ponerse el <u>correo electrónico asignado</u> para trabajar en el sitio, que será un correo institucional. Los espacios siguientes se dejan vacíos.

**Acerca de ti:** aquí se introduce la titularidad del editor: Especialista de l Grado en ... O por ejemplo: Licenciado en Enfermería; Técnico en Rehabilitación; Ingeniero Informático; y así sucesivamente. Los grados docentes y de investigación, no se muestran aquí sino en la sección de identidad que veremos más adelante y dónde hay más espacio.

**Nueva contraseña:** en este espacio se cambia la contraseña cuando sea necesario. Debe ponerse dos veces.

| 🍘 Escritorio                    | Campos Adio   | ionales                                       |                      |  |
|---------------------------------|---------------|-----------------------------------------------|----------------------|--|
| 🖈 Entradas                      | Código Postal | 10400                                         |                      |  |
| 9 Medios                        |               |                                               | Es importante        |  |
| Enlaces                         |               |                                               | llenarlos            |  |
| Páginas                         | Categoría     | Lic.                                          | correctamente v      |  |
|                                 | Profesional   |                                               | cuidar la ortografía |  |
| Apariencia                      | Institución   | Infomed - Centro Nacional de Información de C |                      |  |
| Lisuarios                       |               |                                               |                      |  |
| Todos los usuarios<br>Tu perfil |               |                                               |                      |  |
| ۔<br>۲ Herramientas             | Dirección     | Calle 27 No. 110 e/ M y N. Vedado             | Evitar mayusculas    |  |
| 🗘 Contact                       |               |                                               | innecesarias         |  |
| <ul> <li>Cerrar menú</li> </ul> |               |                                               |                      |  |
|                                 | Municipio     | Plaza de la Revolución                        |                      |  |
|                                 |               |                                               |                      |  |
|                                 |               |                                               |                      |  |
|                                 | Provincia     | La Habana 🗸                                   |                      |  |
|                                 |               |                                               |                      |  |
|                                 | País          | Cuba                                          |                      |  |
|                                 |               |                                               |                      |  |

Más abajo aparecen otros campos adicionales a llenar.

Es importante **cuidar la ortografía y la redacción**, utilizar los nombres oficiales de las instituciones y evitar el uso exagerado de mayúsculas y comillas.

| Teléfono            | 7833 5421                                | Sesiones del día:                     |
|---------------------|------------------------------------------|---------------------------------------|
| Horario de Atención | lunes a viernes, de 8:30 a m, a 5:00 n m | a.m.<br>p.m.                          |
| norano de Atención  |                                          | Los días de la<br>semana así como los |
| Editor              | Editor principal v                       | escriben con<br>mayúscula inicial     |
| Actualizar perfil   |                                          |                                       |
|                     |                                          | Marcar al finalizar<br>los cambios    |
|                     |                                          |                                       |

En *Horario de Atención* deben escribirse la hora y los días de atención de su institución con este formato: **lunes a viernes, de 8:30 a.m. a 5:00 p.m.** Los datos de lugar son de la institución donde labora o radica el editor.

Recordar que los nombres de los días se ponen **en minúscula** a menos que comiencen una oración.

Cuando estén todos los datos incluidos, debe marcarse Actualizar perfil.

Si en el sitio trabajan otros coeditores, también deberán de rellenar sus propios perfiles, pero en el pie de página solo se verá el del **editor principal**.

Los datos de los coeditores y colaboradores, se muestran en la sección de identidad que veremos más adelante.

| r                                                                                                    |                                                                                                    |                                              |                                                                                                    |  |  |  |  |
|----------------------------------------------------------------------------------------------------|----------------------------------------------------------------------------------------------------|----------------------------------------------|----------------------------------------------------------------------------------------------------|--|--|--|--|
|                                                                                                    | CATEGORÍAS                                                                                           | META                                         | Pie o <i>footer</i> del sitio                                                                                                    |  |  |  |  |
| bórralo                                                                                                 | Uncategorized                                                                                        | Administrador del sitio                      |                                                                                                    |  |  |  |  |
|                                                                                                    |                                                                                                    |                                              |                                                                                                    |  |  |  |  |
| NIA IZQUIERDO                                                                                           | ARCHIVOS                                                                                             | RSS de las entradas                          | Offerer Review Contraction     Medicina natural     Account of Account of Account o        |  |  |  |  |
|                                                                                                    | Ostubra 2017                                                                                         | RSS de los comentarios                       | The second second secon   |  |  |  |  |
|                                                                                                    | Octuble 2017                                                                                         | WordPress.org                                | Compared and the second and the second and the        |  |  |  |  |
|                                                                                                    |                                                                                                    |                                              | Image: State State                     |  |  |  |  |
|                                                                                                    |                                                                                                    |                                              | Compared and the second and the second and the        |  |  |  |  |
|                                                                                                    |                                                                                                    |                                              | One and in the second second s   |  |  |  |  |
| encuentran en Infomed es                                                                                | stan Lic. Iania izquierdo Pamias: Edit                                                               | or principal   Licenciada en Biologia,       | Validado procifica de la adreción de parte al decoción de parte al decoción de parte al         |  |  |  |  |
| de la salud. La información                                                                             | n que Especialista en gestión de informac                                                            | ción de salud : Infomed - Centro Nacional de | Si a defantación<br>mingra nº hogy nº hogy ne de la defanciación de la defanciación de la d |  |  |  |  |
| inguna circunstancia, com                                                                               | nguna circunstancia, como base Información de Ciencias Médicas - MINSAP   Calle 27 No. 110 e/ M y N. |                                              |                                                                                                    |  |  |  |  |
| mientos clínicos, quirúrgicos o 🔪 Vedado, Plaza de la Revolución, La Habana, 10400, Cuba   Teléfs: 7833 |                                                                                                    |                                              |                                                                                                    |  |  |  |  |
| n de tratamientos o<br>a.                                                                               | 5421, Horario de atención: lunes a                                                                   | viernes, de 8:30 a.m. a 5:00 p.m.            |                                                                                                    |  |  |  |  |
| © 1999-2017 Infomed                                                                                     | d - Centro Nacional de Información de Cieno                                                          | cias Médicas                                 |                                                                                                    |  |  |  |  |

Así se verán en el pie del sitio los datos del editor principal una vez incorporados en el perfil.